# **CISCO** Academy

## Packet Tracer - Basic Router Configuration Review (Instructor Version)

Instructor Note: Red font color or gray highlights indicate text that appears in the instructor copy only.

## 14.3.5 Packet Tracer – Basic Router Configuration Review Answer

## **Addressing Table**

| Device | Interface | IP Address / Prefix     | Default Gateway |  |
|--------|-----------|-------------------------|-----------------|--|
| R2     | G0/0/0    | 10.0.4.1 /24            | N/A             |  |
|        |           | 2001:db8:acad:4::1 /64  |                 |  |
|        |           | fe80::2:a               |                 |  |
|        | G0/0/1    | 10.0.5.1 /24            |                 |  |
|        |           | 2001:db8:acad:5::1 /64  |                 |  |
|        |           | fe80::2:b               |                 |  |
|        | S0/1/0    | 10.0.3.2 /24            |                 |  |
|        |           | 2001:db8:acad:3::2 /64  |                 |  |
|        |           | fe80::1:c               |                 |  |
|        | S0/1/1    | 209.165.200.225 /30     |                 |  |
|        |           | 2001:db8:feed:224::1/64 |                 |  |
|        |           | fe80::1:d               |                 |  |
| PC1    | NIC       | 10.0.1.10 /24           | 10.0.1.1        |  |
|        |           | 2001:db8:acad:1::10 /64 | fe80::1:a       |  |
| PC2    | NIC       | 10.0.2.10 /24           | 10.0.2.1        |  |
|        |           | 2001:db8:acad:2::10 /64 | fe80::1:b       |  |
| PC3    | NIC       | 10.0.4.10 /24           | 10.0.4.1        |  |
|        |           | 2001:db8:acad:4::10 /64 | fe80::2:a       |  |
| PC4    | NIC       | 10.0.5.10 /24           | 10.0.5.1        |  |
|        |           | 2001:db8:acad:5::10 /64 | fe80::2:b       |  |

## **Objectives**

#### Part 1: Configure Devices and Verify Connectivity

- Assign static IPv4 and IPv6 addresses to the PC interfaces.
- Configure basic router settings.
- Configure the router for SSH.

• Verify network connectivity.

#### Part 2: Display Router Information

- Retrieve hardware and software information from the router.
- Interpret the startup configuration.
- Interpret the routing table.
- Verify the status of the interfaces.

## **Background / Scenario**

This activity requires you to configure the **R2** router using the settings from the Addressing Table and the specifications listed. The **R1** router and the devices connected to it have been configured. This is a comprehensive review of previously covered IOS router commands. In Part 1, you will complete basic configurations and interface settings on the router. In Part 2, you will use SSH to connect to the router remotely and utilize the IOS commands to retrieve information from the device to answer questions about the router. For review purposes, this lab provides the commands necessary for specific router configurations.

## Instructions

#### Part 1: Configure Devices and Verify Connectivity

#### Step 1: Configure the PC interfaces.

- a. Configure the IPv4 and IPv6 addresses on PC3 as listed in the Addressing Table.
- b. Configure the IPv4 and IPv6 addresses on PC4 as listed in the Addressing Table.

#### Step 2: Configure the router.

a. On the R2 router, open a terminal. Move to privileged EXEC mode.

router> enable

b. Enter configuration mode.

router# configure terminal

c. Assign a device name of **R2** to the router.

router(config) # hostname R2

d. Configure c1sco1234 as the encrypted privileged EXEC mode password.

R2(config) #enable secret c1sco1234

e. Set the domain name of the router to **ccna-lab.com**.

R2(config) # ip domain-name ccna-lab.com

f. Disable DNS lookup to prevent the router from attempting to translate incorrectly entered commands as though they were host names.

R2(config) # no ip domain lookup

g. Encrypt the plaintext passwords.

R2(config) # service password-encryption

h. Configure the username **SSHadmin** with an encrypted password of **55Hadm!n**.

R2(config) # username SSHadmin secret 55Hadm!n

i. Generate a set of crypto keys with a 1024 bit modulus.

#### R2(config)# crypto key generate rsa

j. Assign **cisco** as the console password, configure sessions to disconnect after six minutes of inactivity, and enable login. To prevent console messages from interrupting commands, use the **logging synchronous** command.

```
R2(config)# line console 0
R2(config-line)# password cisco
R2(config-line)# logging synchronous
R2(config-line)# exec-timeout 6 0
R2(config-line)# login
```

k. Assign **cisco** as the vty password, configure the vty lines to accept SSH connections only, configure sessions to disconnect after six minutes of inactivity, and enable login using the local database.

```
R2(config)# line vty 0 4
R2(config-line)# password cisco
R2(config-line)# exec-timeout 6 0
R2(config-line)# transport input ssh
R2(config-line)# login local
```

I. Create a banner that warns anyone accessing the device that unauthorized access is prohibited.

```
R2(config) # banner motd $ WARNING Authorized Users Only! $
```

m. Enable IPv6 Routing.

```
R2(config) # ipv6 unicast-routing
```

n. Configure all four interfaces on the router with the IPv4 and IPv6 addressing information from the addressing table above. Configure all four interfaces with descriptions. Activate all four interfaces.

```
R2(config) # interface g0/0/0
R2(config-if) # description Connection to S3
R2(config-if) # ip address 10.0.4.1 255.255.255.0
R2(config-if) # ipv6 address fe80::2:a link-local
R2(config-if)# ipv6 address 2001:db8:acad:4::1/64
R2(config-if) # no shutdown
R2(config) # interface g0/0/1
R2(config-if) # description Connection to S4
R2(config-if) # ip address 10.0.5.1 255.255.255.0
R2(config-if) # ipv6 address fe80::2:b link-local
R2(config-if) # ipv6 address 2001:db8:acad:5::1/64
R2(config-if) # no shutdown
R2(config) # interface s0/1/0
R2(config-if) # description Link to R1
R2(config-if) # ip address 10.0.3.2 255.255.255.0
R2(config-if) # ipv6 address fe80::1:c link-local
R2(config-if) # ipv6 address 2001:db8:acad:3::2/64
R2(config-if) # no shutdown
R2(config-if)# interface s0/1/1
R2(config-if) # description Link to Internet
R2(config-if) # ip address 209.165.200.225 255.255.255.252
R2(config-if) # ipv6 address fe80::1:d link-local
```

R2(config-if)# ipv6 address 2001:db8:feed:224::1/64
R2(config-if)# no shutdown

o. Save the running configuration to the startup configuration file.

R2# copy running-config startup-config

#### Step 3: Verify network connectivity.

a. Using the command line at PC3, ping the IPv4 and IPv6 addresses for PC4.

Were the pings successful?

Type your answers here.

#### Yes

b. From the CLI on R2 ping the S0/1/1 address of R1 for both IPv4 and IPv6. The addresses assigned to the S0/1/1 interface on R1 are:

IPv4 address = 10.0.3.1

IPv6 address = 2001:db8:acad:3::1

Were the pings successful?

Type your answers here.

#### Yes

From the command line of **PC3** ping the ISP address 209.165.200.226.

Were the pings successful?

Type your answers here.

#### Yes, the PC is using the default gateway router to forward the traffic.

From **PC3** attempt to ping an address on the ISP for testing, 64.100.1.1.

Were the pings successful?

Type your answers here.

No, routing has not been configured on the router so only local connected networks are accessible. No default route is set on router R2.

c. From the command line of **PC3** open an SSH session to the R2 G0/0/0 IPv4 address and log in as **SSHadmin** with the password **55Hadm!n.** 

C:\> ssh -1 SSHadmin 10.0.4.1

Password:

Was remote access successful?

Type your answers here.

Yes

#### Part 2: Display Router Information

In Part 2, you will use **show** commands from an SSH session to retrieve information from the router.

#### Step 1: Establish an SSH session to R2.

From the command line of PC3 open an SSH session to the **R2** G0/0/0 IPv6 address and log in as **SSHadmin** with the password **55Hadm!n**.

#### Step 2: Retrieve important hardware and software information.

a. Use the show version command to answer questions about the router.

R2# show version Cisco IOS XE Software, Version 03.16.05.S - Extended Support Release Cisco IOS Software, ISR Software (X86\_64\_LINUX\_IOSD-UNIVERSALK9-M), Version Version 15.5 (3)S5, RELEASE SOFTWARE (fc2) Technical Support: http://www.cisco.com/techsupport Copyright (c) 1986-2017 by Cisco Systems, Inc. Compiled Thu 19-Jan-17 11:24 by mcpre

Cisco IOS-XE software, Copyright (c) 2005-2017 by cisco Systems, Inc. All rights reserved. Certain components of Cisco IOS-XE software are licensed under the GNU General Public License ("GPL") Version 2.0. The software code licensed under GPL Version 2.0 is free software that comes with ABSOLUTELY NO WARRANTY. You can redistribute and/or modify such GPL code under the terms of GPL Version 2.0. For more details, see the documentation or "License Notice" file accompanying the IOS-XE software, or the applicable URL provided on the flyer accompanying the IOS-XE software.

ROM: IOS-XE ROMMON

Router uptime is 8 hours, 27 minutes, 40 seconds Uptime for this control processor is 8 hours, 27 minutes, 40 seconds System returned to ROM by power-on System image file is "bootflash:/isr4300-universalk9.03.16.05.S.155-3.S5-ext.SPA.bin" Last reload reason: PowerOn

This product contains cryptographic features and is subject to United States and local country laws governing import, export, transfer and use. Delivery of Cisco cryptographic products does not imply third-party authority to import, export, distribute or use encryption. Importers, exporters, distributors and users are responsible for compliance with U.S. and local country laws. By using this product you agree to comply with applicable laws and regulations. If you are unable to comply with U.S. and local laws, return this product immediately.

A summary of U.S. laws governing Cisco cryptographic products may be found at: http://www.cisco.com/wwl/export/crypto/tool/stqrg.html

If you require further assistance please contact us by sending email to export@cisco.com.

| Suite License Information for Module: 'esg'                                                                        |                                                                                                    |                                                                  |                                                                  |                 |  |  |  |
|----------------------------------------------------------------------------------------------------|----------------------------------------------------------------------------------------------------|------------------------------------------------------------------|------------------------------------------------------------------|-----------------|--|--|--|
| Suite                                                                                                    | Suite Cur                                                                                                    | rent Ty                                                          | pe Su                                                            | ite Next reboot |  |  |  |
| FoundationSui                                                                                                    | lteK9 None                                                                                                    | No                                                               | ne No                                                            | ne              |  |  |  |
| securityk9<br>appxk9                                                                                               |                                                                                                    |                                                                  |                                                                  |                 |  |  |  |
| AdvUCSuiteK9                                                                                                    | None                                                                                                    | No                                                               | ne No                                                            | ne              |  |  |  |
| uck9<br>cme - srst<br>cube<br>Technology Pa                                                                        | ackage License Info                                                                                                    | rmation:                                                         |                                                                  |                 |  |  |  |
|                                                                                                    |                                                                                                    |                                                                  |                                                                  |                 |  |  |  |
| Technology                                                                                                    | Technology-packag<br>Current                                                                                                    | е<br>Туре                                                        | Next reboot                                                      | раскаде         |  |  |  |
| appxk9<br>uck9<br>securityk9<br>ipbase<br>security<br>ipbase                                                       | None<br>None<br>securityk9<br>ipbasek9<br>securityk9<br>ipbasek9                                                                             | None<br>None<br>Permanent<br>Permanent<br>Permanent<br>Permanent | None<br>None<br>securityk9<br>ipbasek9<br>securityk9<br>ipbasek9 |                 |  |  |  |
| cisco ISR4321<br>Processor boa<br>2 Gigabit Eth<br>2 Serial inte<br>32768K bytes<br>4194304K byte<br>3223551K byte | L/K9 (1RU) processo<br>ard ID FLM2041W2HD<br>mernet interfaces<br>erfaces<br>of non-volatile co<br>es of physical memo<br>es of flash memory | r with 1687137K<br>nfiguration mem<br>ry.<br>at bootflash:.      | /6147K bytes of<br>ory.                                          | memory.         |  |  |  |
| Configuration                                                                                                    | n register is 0x210                                                                                                    | 2                                                                |                                                                  |                 |  |  |  |
| What is the nam                                                                                                    | ne of the IOS image the                                                                                                    | at the router is run                                             | ning?                                                            |                 |  |  |  |
| Type your ans                                                                                                    | wers here.                                                                                                    |                                                                  |                                                                  |                 |  |  |  |
| Image version                                                                                                    | isr4300-universalk9.0                                                                                                    | 03.16.05.S.155-3.8                                               | 65-ext.SPA.bin.                                                  |                 |  |  |  |
| How much non-                                                                                                    | <ul> <li>volatile random-acces</li> </ul>                                                                                                    | s memory (NVRAN                                                  | A) does the router                                               | have?           |  |  |  |

Type your answers here.

#### 32768K bytes of NVRAM.

How much Flash memory does the router have?

Type your answers here.

#### 3223551K bytes of flash memory.

b. The show commands often provide multiple screens of outputs. Filtering the output allows a user to display certain sections of the output. To enable the filtering command, enter a pipe (|) character after a show command, followed by a filtering parameter and a filtering expression. You can match the output to the filtering statement by using the include keyword to display all lines from the output that contain the filtering expression. Filter the show version command, using show version | include register to answer the following question.

R2# **show version | include register** Configuration register is 0x2102

What is the boot process for the router on the next reload?

Type your answers here.

Answers may vary. In most cases (0x2102), the router will undergo a normal boot, load the IOS from the Flash memory, and load the startup configuration from the NVRAM if present. If the config register is 0x2142, the router will bypass the startup config and begin at the user-mode command prompt. If the initial boot fails, the router goes into ROMMON mode.

#### Step 3: Display the running configuration.

Use the **show running-config** command on the router to answer the following questions filtering for lines containing the word "password".

```
R2# show running-config | include password
service password-encryption
password 7 0822455D0A16
```

password 7 0822455D0A16

How are passwords presented in the output?

Type your answers here.

Passwords are encrypted due to the service password-encryption command.

Use the show running-config | begin vty command.

```
R2# show running-config | begin vty
```

```
line vty 0 4
exec-timeout 6 0
password 7 0822455D0A16
login local
transport input ssh
```

What is the result of using this command?

Type your answers here.

A user receives the running configuration output beginning with the line that includes the first instance of the filtering expression.

**Note**: A more specific command would be **show running-config | section vty**; however, the current version of Packet Tracer does not support the **section** filtering command.

#### Step 4: Display the routing table on the router.

Use the **show ip route** command on the router to answer the following questions.

R2# show ip route

```
Codes: L - local, C - connected, S - static, R - RIP, M - mobile, B - BGP
      D - EIGRP, EX - EIGRP external, O - OSPF, IA - OSPF inter area
      N1 - OSPF NSSA external type 1, N2 - OSPF NSSA external type 2
      E1 - OSPF external type 1, E2 - OSPF external type 2, E - EGP
       i - IS-IS, L1 - IS-IS level-1, L2 - IS-IS level-2, ia - IS-IS inter area
       * - candidate default, U - per-user static route, o - ODR
       P - periodic downloaded static route
Gateway of last resort is not set
    10.0.0.0/8 is variably subnetted, 6 subnets, 2 masks
С
       10.0.3.0/24 is directly connected, Serial0/1/0
       10.0.3.2/32 is directly connected, Serial0/1/0
T<sub>1</sub>
С
       10.0.4.0/24 is directly connected, GigabitEthernet0/0/0
       10.0.4.1/32 is directly connected, GigabitEthernet0/0/0
L
       10.0.5.0/24 is directly connected, GigabitEthernet0/0/1
С
       10.0.5.1/32 is directly connected, GigabitEthernet0/0/1
L
    209.165.200.0/24 is variably subnetted, 2 subnets, 2 masks
С
       209.165.200.224/30 is directly connected, Serial0/1/1
        209.165.200.225/32 is directly connected, Serial0/1/1Questions:
L
```

What code is used in the routing table to indicate a directly connected network?

Type your answers here.

#### The C designates a directly connected subnet. An L designates a local interface. Both answers are correct.

How many route entries are coded with a C code in the routing table?

Type your answers here.

#### 4

#### Step 5: Display a summary list of the interfaces on the router.

a. Use the show ip interface brief command on the router to answer the following question.

| R2# show ip interface brief |                 |            |                       |          |  |  |  |  |  |  |
|-----------------------------|-----------------|------------|-----------------------|----------|--|--|--|--|--|--|
| Interface                   | IP-Address      | OK? Method | Status                | Protocol |  |  |  |  |  |  |
| GigabitEthernet0/0/0        | 10.0.4.1        | YES manual | up                    | up       |  |  |  |  |  |  |
| GigabitEthernet0/0/1        | 10.0.5.1        | YES manual | up                    | up       |  |  |  |  |  |  |
| Serial0/1/0                 | 10.0.3.2        | YES manual | up                    | up       |  |  |  |  |  |  |
| Serial0/1/1                 | 209.165.200.225 | YES manual | up                    | up       |  |  |  |  |  |  |
| Vlan1                       | unassigned      | YES unset  | administratively down | down     |  |  |  |  |  |  |

What command changed the status of the Gigabit Ethernet ports from administratively down to up?

*Type your answers here.* 

#### no shutdown

What filtering command would you use to display only the interfaces with addresses assigned?

Type your answers here.

#### show ip interface brief | exclude unassigned

b. Use the **show ipv6 int brief** command to verify IPv6 settings on R2.

```
R2# show ipv6 interface brief
GigabitEthernet0/0/0
                         [up/up]
   FE80::2:A
   2001:DB8:ACAD:4::1
GigabitEthernet0/0/1
                         [up/up]
   FE80::2:B
   2001:DB8:ACAD:5::1
Serial0/1/0
                          [up/up]
   FE80::1:C
   2001:DB8:ACAD:3::2
Serial0/1/1
                         [up/up]
   FE80::1:D
   2001:DB8:FEED:224::1
Vlan1
                          [administratively down/down]
   Unassigned
```

What is the meaning of the [up/up] part of the output?

Type your answers here.

## The [up/up] status reflects the Layer 1 and Layer 2 status of the interface and does not rely on Layer 3 for status.

#### Answer Scripts

#### **Router R2**

enable configure terminal service password-encryption hostname R2 enable secret 5 \$1\$mERr\$8fT8JFfxitttQEg7btAoQ. ipv6 unicast-routing username SSHadmin secret 5 \$1\$mERr\$MCjOzJZmK//VUxTKHsS1K1 no ip domain-lookup ip domain-name ccna-lab.com interface GigabitEthernet0/0/0 description Link to LAN 3 ip address 10.0.4.1 255.255.255.0 ipv6 address FE80::2:A link-local ipv6 address 2001:DB8:ACAD:4::1/64 no shutdown interface GigabitEthernet0/0/1 description Link to LAN 4 ip address 10.0.5.1 255.255.255.0 ipv6 address FE80::2:B link-local ipv6 address 2001:DB8:ACAD:5::1/64 no shutdown interface Serial0/1/0 description Link to R1 ip address 10.0.3.2 255.255.255.0 ipv6 address FE80::1:C link-local

```
ipv6 address 2001:DB8:ACAD:3::2/64
no shutdown
interface Serial0/1/1
description Link to Internet
ip address 209.165.200.225 255.255.255.252
ipv6 address FE80::1:D link-local
ipv6 address 2001:DB8:FEED:224::1/64
no shutdown
banner motd ^C
WARNING: Unauthorized access is prohibited!
line con 0
exec-timeout 6 0
password 7 0822455D0A16
logging synchronous
login
line vty 0 4
exec-timeout 6 0
password 7 0822455D0A16
login local
transport input ssh
end
```